## **BrightBooks for C&C Schools Quick Reference Guide**

Updating the Chart of Accounts

### **Updating Chart of Accounts**

Outlined below are the steps on how to;

- 1: Create a new nominal account.
- 2: Remove a nominal account.
- 3: Change the description on a nominal account.

## I. How to create a new nominal account

#### Instructions

ļ

- Go to General Ledger > Select Chart of Accounts
- Click on New icon
- Select the account group as indicated by the Type and Category on the Chart of Accounts Guideline
- Enter the relevant account code number
- Enter the description
- Select Save

#### **Example**

- New account: 3380 Student Photocopying Income
- Enter details on Brightbooks as follows:
  - > In Account Group select Income School Generated
  - ➢ In Account Code − enter 3380
  - > In Description type Student Photocopying Income
- Click Save

| New Account                          |                                 |
|--------------------------------------|---------------------------------|
| ACCOUNT GROUP                        | ACCOUNT CODE                    |
| Income School Generated Q            | 3380                            |
| ACCOUNT TYPE<br>Income & Expenditure | CODE RANGE<br>From 3300 To 3599 |
| DESCRIPTION                          |                                 |
| Student Photocopying Income          | Is this a Bank Account          |
| Advanced                             | Cancel                          |
|                                      |                                 |

# **2** How to remove a nominal account

#### Instructions

- Go to General Ledger > Select Chart of Accounts
- Highlight the account row, click the More icon and select Delete.
- You will be asked to confirm that you want to remove the account code. You will not be able to delete an account code if there are transactions on the ledger. If this is the case, add **DO NOT USE** to the description of the account. See point 3 below on how to change the description.

| Chart of Accounts Jour | nals VAT Returns VIES INTRASTAT                 |   |                   |      |        |
|------------------------|-------------------------------------------------|---|-------------------|------|--------|
| Chart of Accounts      | Print New View - Budget - This Year -           |   | Suppress Zero Sea | irch | ٩      |
| 3284                   | COVID Funding for Replacement Caretaker Hours   | - |                   | -    | -      |
| 3285                   | COVID Funding for Replacement Secretarial Hours | - | -                 | -    | Edit   |
| 3286                   | COVID Funding for Replacement Cleaner Hours     |   | -                 | -    | Delete |
| 3287                   | COVID Funding for Replacement Bus Escort Hours  | - | -                 | -    |        |

# **1** 3 How to change the description on the nominal account

#### Instructions

- Go to General Ledger > Select Chart of Accounts
- Highlight the account row, click the **More** icon and select **Edit**.
- Update the description. (Note you can also edit the nominal code numbers here if necessary)

| aart of Accounts Journals VAT Returns VIES INTRASTAT |                                                 |   |                  |       |      |  |  |  |
|------------------------------------------------------|-------------------------------------------------|---|------------------|-------|------|--|--|--|
| Chart of Accoun                                      | its Print New View - Budget - This Year -       |   | Suppress Zero Se | earch | ٩    |  |  |  |
| 3284                                                 | COVID Funding for Replacement Caretaker Hours   |   | -                | -     | -    |  |  |  |
|                                                      |                                                 |   |                  |       |      |  |  |  |
| 3285                                                 | COVID Funding for Replacement Secretarial Hours | - | -                | -     | Edit |  |  |  |